# How to install prototype audio plugins on WIN

Step1

| <                                                                                           |          |               | <                                               |          |
|---------------------------------------------------------------------------------------------|----------|---------------|-------------------------------------------------|----------|
| Order #5474                                                                                 |          | Order #547436 |                                                 |          |
| Thanks for your order!                                                                      |          |               | Status: V Paid Date: 1 Mar, 16:59               |          |
| <b>Order #:</b> 547436                                                                      |          | Order su      | mmary (1)                                       |          |
| Date: 1 Mar 2024, 16:59                                                                     |          |               | MATTER-001                                      | \$45     |
| MATTER-001                                                                                  | \$45.00  |               |                                                 |          |
|                                                                                             | ¢ 15100  | Subtotal      |                                                 | \$45     |
|                                                                                             |          | Discount      | I10DI40A                                        | -\$45    |
| Subtotal                                                                                    | \$45.00  | Total         |                                                 | \$0      |
| Discount                                                                                    | -\$45.00 |               |                                                 |          |
| Total                                                                                       | \$0.00   | Files (3)     |                                                 |          |
| Thank you for purchasing on our store!                                                      |          | ·             | <b>0875-72Е7-0К45-8ВОQ</b><br>19 В              | Download |
| If you need help with anything, don't hesitate to send us an<br>email: info@prototype.audio |          | .zip          | MATTER-001 MAC v1.0.2.zip<br>42.66 MB · v1.0.2  | Download |
|                                                                                             |          | .zip          | MATTER-001 WIN v.1.0.3.zip<br>14.48 MB · v1.0.3 | Download |
| View Product →                                                                              |          | Timeline      |                                                 |          |
|                                                                                             |          |               |                                                 |          |

Download the [Plugin Name] WIN.zip from your Email receipt. Click on "view product".

Tipp: The Key file "XXXX-XXXX-XXXX-XXXX" is your **Serial** for unlocking the plugin in your DAW.

#### Step 2

Go to your **Downloads** and copy the **.vst3** plugin file.

### Step 3

Open the **Explorer** and go to C:\Program Files (x86)\Common Files\VST3

Paste your .vst3 file there and restart or open your DAW.

Have fun creating!

If you encounter any problems message us at: info@prototype.audio

## How to uninstall prototype audio plugins on WIN

Since we continue to improve each plugin after the release and keep you updated with new versions, here is a guide on how to correctly uninstall the plugin and your cash to avoid errors.

#### Step1

Find your user data via the plugin "more" or at C:\Users\USERNAME\AppData\Roaming\Prototype Audio\\*plugin name\*

Delete all the content inside the folder.

| MATTER-001/1-MIDI |      |                                              |             |
|-------------------|------|----------------------------------------------|-------------|
| Granular Engine   | 100% | More<br>Show Preset Folder                   | Save Preset |
| ∭ Pitch           | 12st | Import all presets from Clipboard            |             |
| []→ Offset        | 10ms | Export all presets to Clipboard              |             |
| Speed             | 1/16 | Export all presets as Collection<br>Drowning |             |

#### Step 2

Delete your .vst3 file. The default path is : C:\Program Files (x86)\Common Files\VST3

Make sure to also delete the .vst3 in any custom folder

### How to reset prototype audio plugins on WIN

#### Step1

Find your user data vie the plugin "more" or at C:\Users\USERNAME\AppData\Roaming\Prototype Audio\\*plugin name\*

Delete the content folder - re open the plugin and enter your serial key